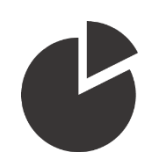

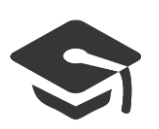

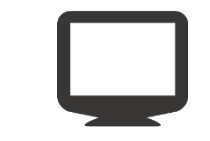

# Utilisation de la tablette tactile Wacom

### Guide de mise en marche et ouverture de session

Pour toute question ou demande de prise en main, contactez le pôle TICE <u>espadon@upf.pf</u>

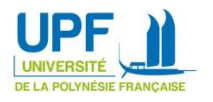

## Mise en marche

1. Commencez par démarrer l'ordinateur situé sous le bureau :

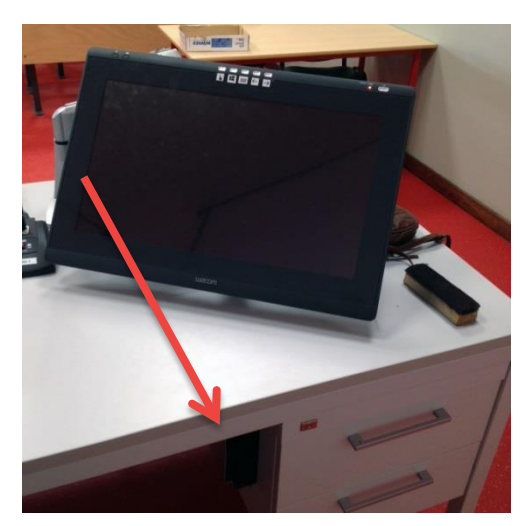

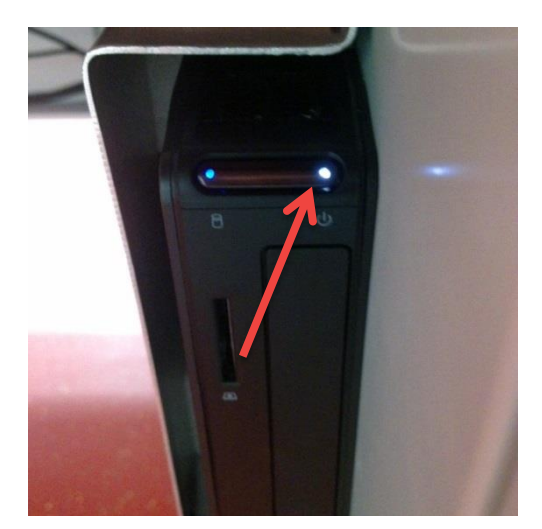

- Si l'ordinateur est déjà sous tension, une LED blanche apparaît : passez à l'étape 2
- 2. Allumez ensuite la tablette :

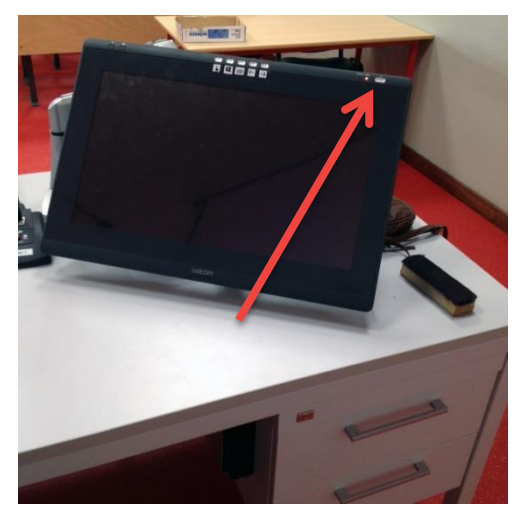

Si la tablette est déjà allumée, une LED orange ou bleue apparaît : passez à l'étape 3

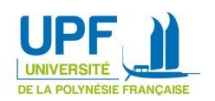

3. Mettez sous tension le système audiovisuel de la salle :

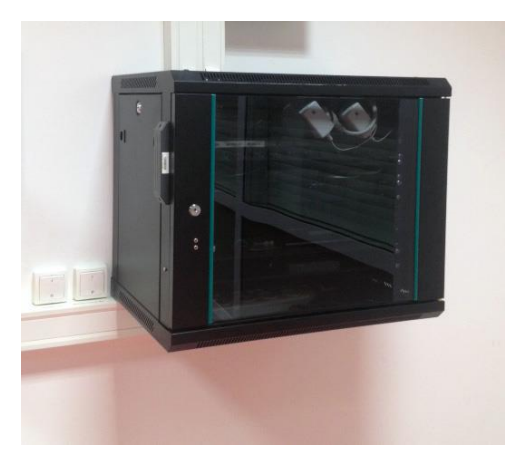

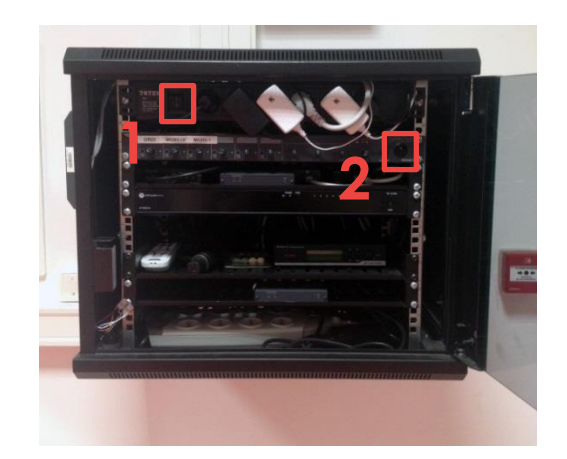

Le **bouton 1** doit être positionné sur « **I** » et le **bouton 2** en position **haute** avec une LED **bleue** allumée, si c'est le cas, <u>passez à l'étape 4</u>

4. Mettez sous tension les enceintes et les écrans de la salle :

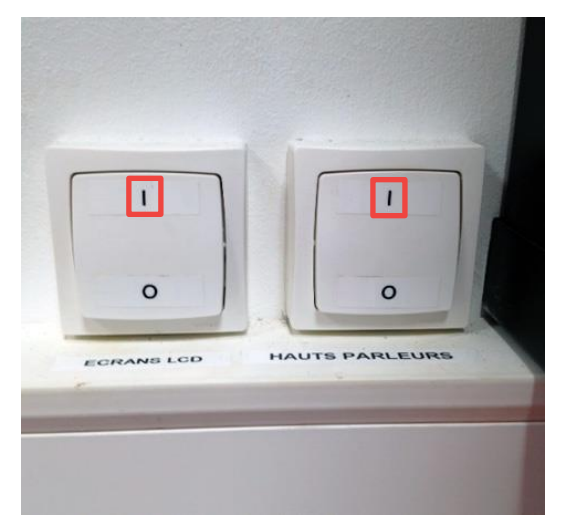

Les interrupteurs doivent être positionnés sur « I », si c'est le cas, <u>passez à l'étape 5</u> 5. Allumez le système vidéo :

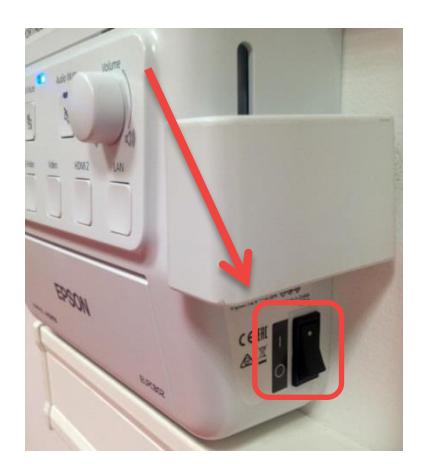

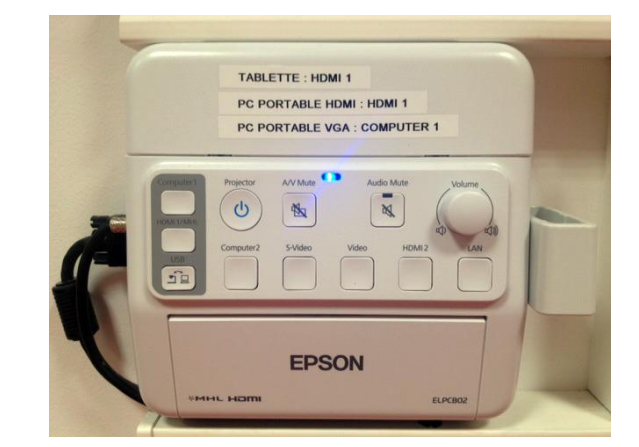

L'interrupteur latéral doit être positionné sur « **I** » et une LED **bleue** doit être allumée sur le boitier, si c'est le cas <u>passez à l'étape 6</u>

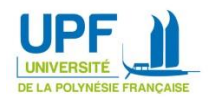

#### 6. Allumez le vidéoprojecteur :

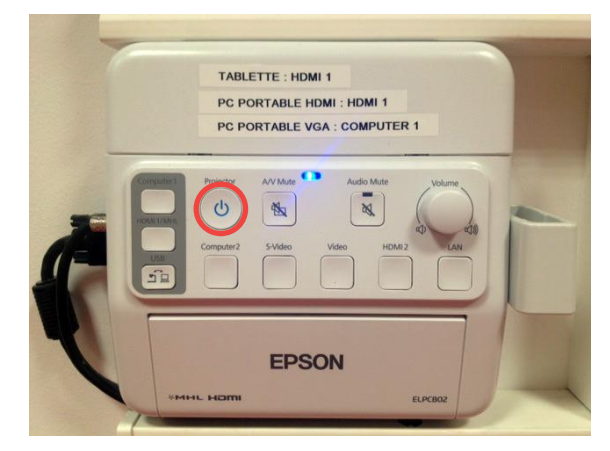

En appuyant sur le **bouton ci-dessus**, Un « **bip** » sonore doit être entendu depuis le vidéoprojecteur situé au plafond et une LED **bleue** devrait s'allumer sur celui-ci, si c'est le cas <u>passez à l'étape 7</u> sinon patientez quelques secondes et appuyez à nouveau sur le **bouton de mise en marche**.

7. Sélectionnez la source à afficher :

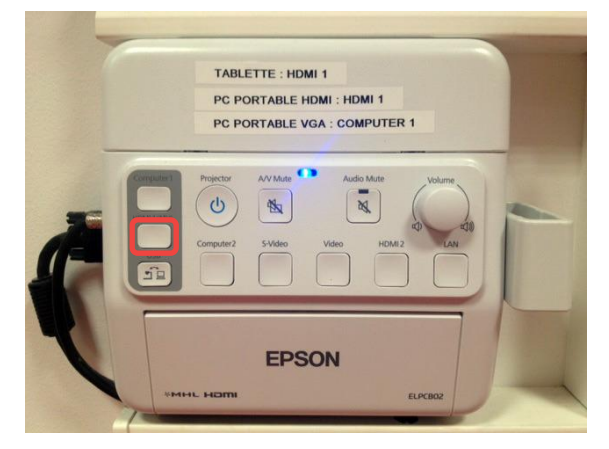

Si un écran bleu apparaît sur la toile de projection, appuyez sur le **bouton HDMI 1** pour afficher l'écran de la tablette tactile.

8. Facultatif – Ajustez la position de la tablette à votre convenance :

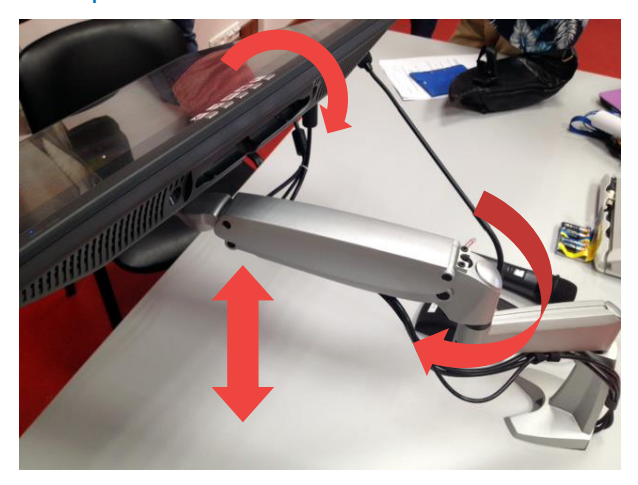

La tablette est montée sur un support orientable, n'hésitez pas à l'ajuster en fonction de votre position !

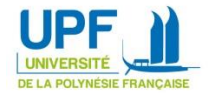

# Ouverture de session et fichiers personnels

1. Utilisez le stylet tactile ou votre doigt pour les manipulations suivantes :

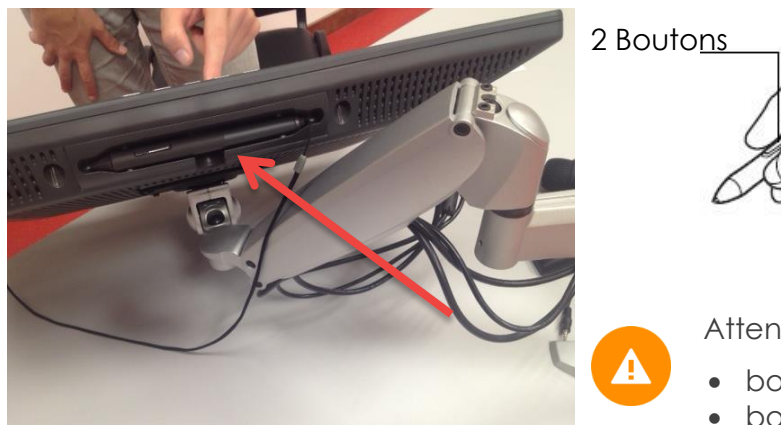

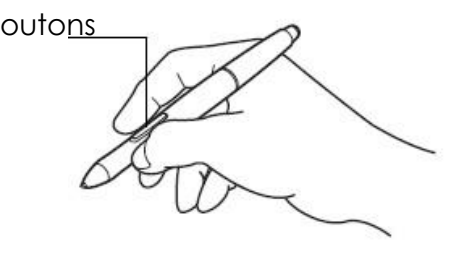

Attention aux boutons sur le stylet :

- bouton supérieur = un double-clic
- bouton inférieur = clic droit
- 2. Pour ouvrir une session sur l'ordinateur de la tablette, commencez par glisser vers le haut l'écran d'accueil :

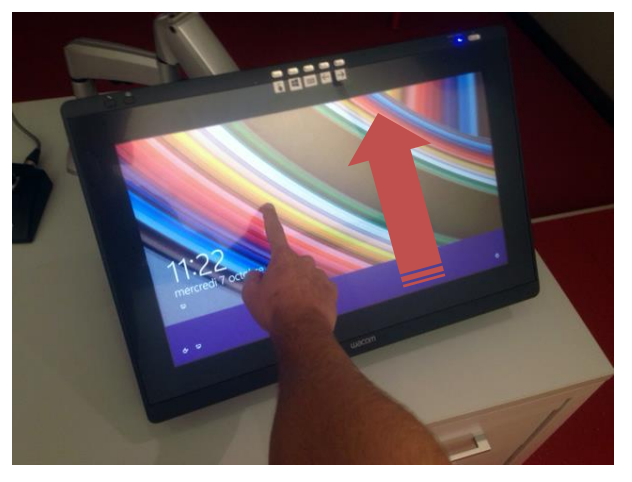

3. Saisissez ensuite le mot de passe pour la session « pret » :

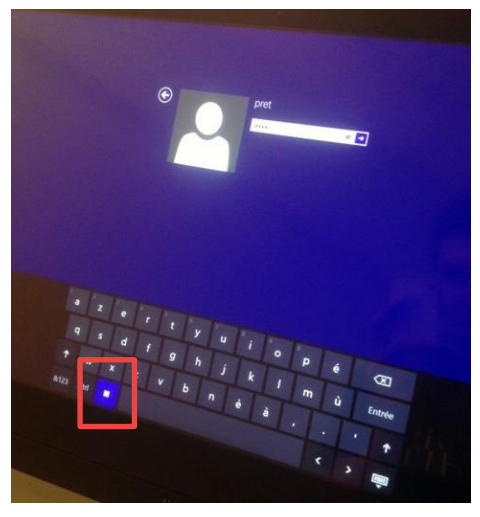

Veillez à ce que le **bouton virtuel** mis en évidence ci-dessus soit activé en bleu. Il permet de ne pas afficher sur l'écran les touches saisies.

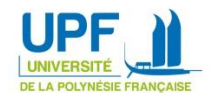

4. La tablette n'est pas directement reliée à votre session UPF. Pour utiliser vos documents, vous pouvez brancher votre clé USB directement à la tablette :

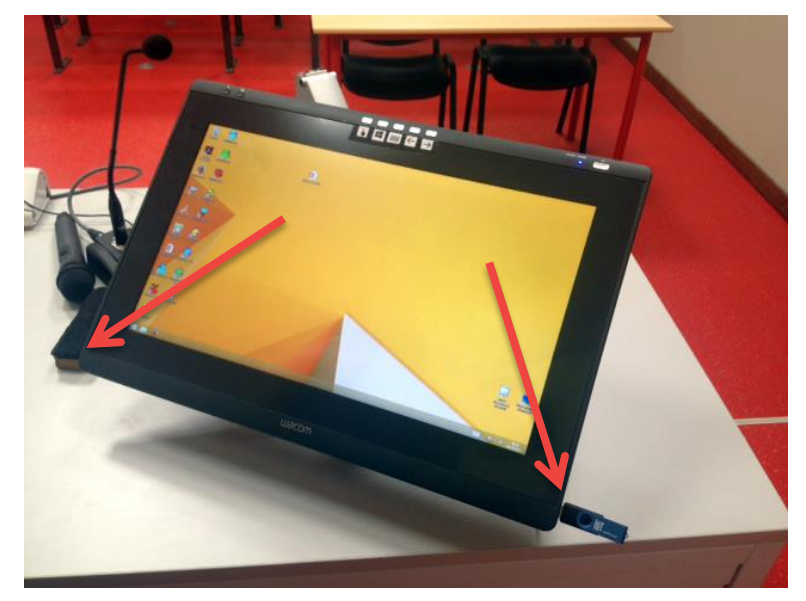

5. Une fois votre clé branchée, le contenu de celle-ci apparaîtra directement sur le bureau :

| EIN CONTRACTOR OF CONTRACTOR OF CONTRACTOR O | Lond .                      | Outili de ledeur                             |                       |                     | Sans titre (D.) |               | - 0 X                    |        |
|----------------------------------------------------------------------------------------------------|-----------------------------|----------------------------------------------|-----------------------|---------------------|-----------------|---------------|--------------------------|--------|
| Table                                                                                                    | Acuel Parlag                | e Attichage Gestion                          |                       |                     |                 |               | ~ 0                      |        |
|                                                                                                    | - T = + CeF                 | PC + Sensitive (D.)                          |                       |                     |                 | v & Recherche | idans : Sans titre (D) 🔎 |        |
| 2 fee                                                                                                    | offs.                       | Non                                          | Modifié le            | Туре                | Talle           |               |                          |        |
|                                                                                                    |                             | Ended BU 2013                                | 10/06/2013 21:55      | Clinicide           | 190.955 Ke      |               |                          |        |
| 5 (c) (c) (c) (c) (c) (c) (c) (c) (c) (c)                                                                                                    | malacements recer           | An from minution                             | 26/05/2015/06-02      | Document houts      | 160             |               |                          |        |
|                                                                                                    | lichargements               | Chere .                                      | 01/10/2015 1445       | Fichier de carrena  | 184             |               |                          |        |
|                                                                                                    |                             | C mode-presentateur                          | 01/10/2015 14-46      | Fichier de comma    | 1.64            |               |                          |        |
| A CAP                                                                                                    | PC                          | Presentation-059-340815                      | 34/08/2013 11:18      | Fichier PDF         | 4.902 Ke        |               |                          |        |
| a be                                                                                                    | PREV.                       | th recettes espandon 06 preparer cours fich. | 01/10/2015 11:55      | Fichier PDF         | 206 Ku          |               |                          |        |
| i pe                                                                                                    | ocuments                    | C moh-atalies trac                           | 10/05/2013 21:56      | Fichiar TREC        | 17 973 Ka       |               |                          |        |
| 2 hrs                                                                                                    | tanet.                      | 2 Laudau                                     | 25/05/2015 22.55      | image IEEC          | 2.671 84        |               |                          |        |
| 2 M                                                                                                    | lucinus.                    | B stand                                      | 36/01/2015 13:52      | Innane PNG          | 105.64          |               |                          |        |
|                                                                                                    | lichamanants.               | A state                                      | 36.01/2015 12.43      | Incident (PDAC)     | 175.64          |               |                          |        |
|                                                                                                    | chies                       | B. stars]                                    | 26/01/2011 13:42      | icoany 2040         | Trial Kin       |               |                          |        |
| ·                                                                                                    | in the second second second | B stread                                     | M-01/201112-53        | Internet PROF.      | 12.12           |               |                          |        |
|                                                                                                    | en filte (D)                | a start                                      | 36,011,0004 13-54     | tenane PhiC         | C Ke            |               |                          |        |
|                                                                                                    |                             | a coper                                      | 04/10/10/14 (00.00)   | Success State       | 210.00          |               | _                        |        |
|                                                                                                    | 222                         | E not                                        | 24/08/2014 06:03      | Annual terror       | 6.003.0         |               |                          |        |
|                                                                                                    |                             | E annualitation station and and              | 20.004 (20.004 12.205 | Betrestation blics  | TATINA          |               |                          |        |
|                                                                                                    |                             | B Recentation (05-16/015                     | 14/08/2015 10:56      | Presentation Mice   | 1.640.60        |               |                          |        |
|                                                                                                    |                             | B Brought an Dill 100006-1                   | 24/28/2016 13/20      | Princestations Mars | 1404 6-         |               |                          |        |
|                                                                                                    |                             | R Association FERADOR 14911                  | 34/34/2013 13:03      | Presentation Mar.   |                 |               |                          |        |
|                                                                                                    |                             | Presentation as whether a wall is            | 101002013 5202        |                     | 201100          |               |                          |        |
|                                                                                                    |                             |                                              | +0/05/2013 Ad 31      | The Press of Line   | 2010.00         |               | _                        |        |
|                                                                                                    |                             |                                              |                       |                     |                 |               | - 1                      |        |
| 21 dimo                                                                                                    | r#(s)                       |                                              |                       |                     |                 |               |                          |        |
| a manazar analazar analazar                                                                                                    |                             |                                              |                       |                     |                 |               |                          |        |
|                                                                                                    |                             |                                              |                       |                     |                 |               |                          | Second |

6. Utilisation des boutons de raccourcis situés au-dessus de l'écran :

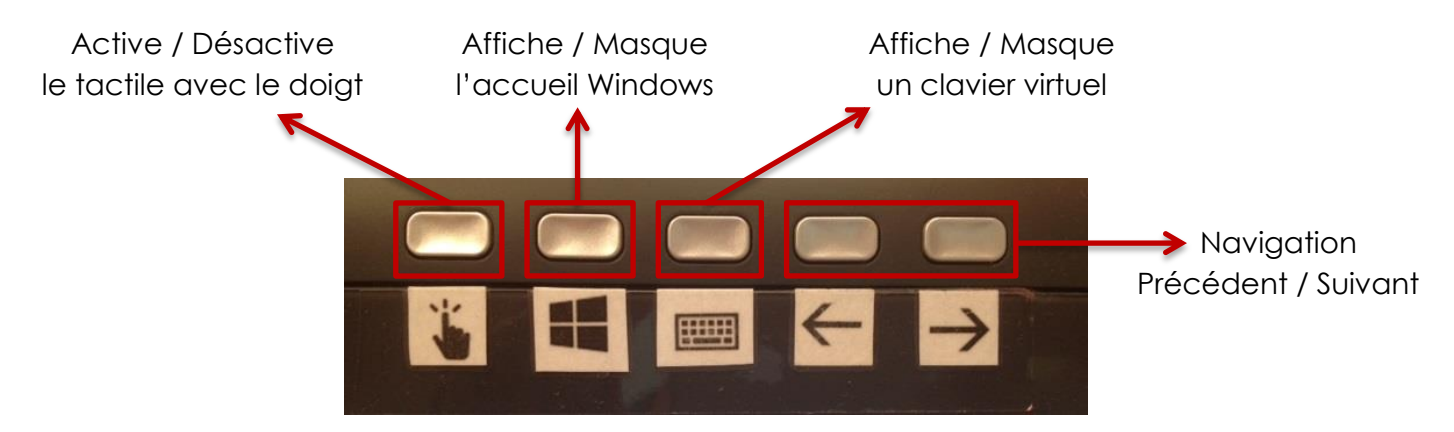

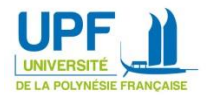